# 配置对本地局域网的 AnyConnect 客户端访问

目录 简介 先决条件 要求 使用的组件 <u>网络图</u> <u>背景信息</u> <u>配置AnyConnect安全移动客户端的本地LAN访问</u> 通过 ASDM 配置 ASA 通过 CLI 配置 ASA 配置 Cisco AnyConnect Secure Mobility Client 用户首选项 XML 配置文件示例 验证 Cisco AnyConnect 安全移动客户端 通过 Ping 测试本地 LAN 访问 故障排除 <u>无法按名称打印或浏览</u> 相关信息

# 简介

本文档介绍如何允许连接到 Cisco ASA 的 Cisco AnyConnect Secure Mobility Client 访问本地局域 网。

# 先决条件

# 要求

本文档假设思科自适应安全设备(ASA)上已存在可正常运行的远程访问VPN配置。

如果需要,请参阅CLI<u>手册3:思科ASA系列VPN CLI配置指南9.17</u>以获取配置帮助。

使用的组件

本文档中的信息基于以下软件和硬件版本:

- Cisco ASA 5500 系列版本 9(2)1
- Cisco Adaptive Security Device Manager (ASDM) 版本 7.1(6)
- Cisco AnyConnect Secure Mobility Client 版本 3.1.05152

本文档中的信息都是基于特定实验室环境中的设备编写的。本文档中使用的所有设备最初均采用原 始(默认)配置。如果您的网络处于活动状态,请确保您了解所有命令的潜在影响。

网络图

客户端位于典型的小型办公室/家庭办公室 (SOHO) 网络中,并通过互联网连接到总部。

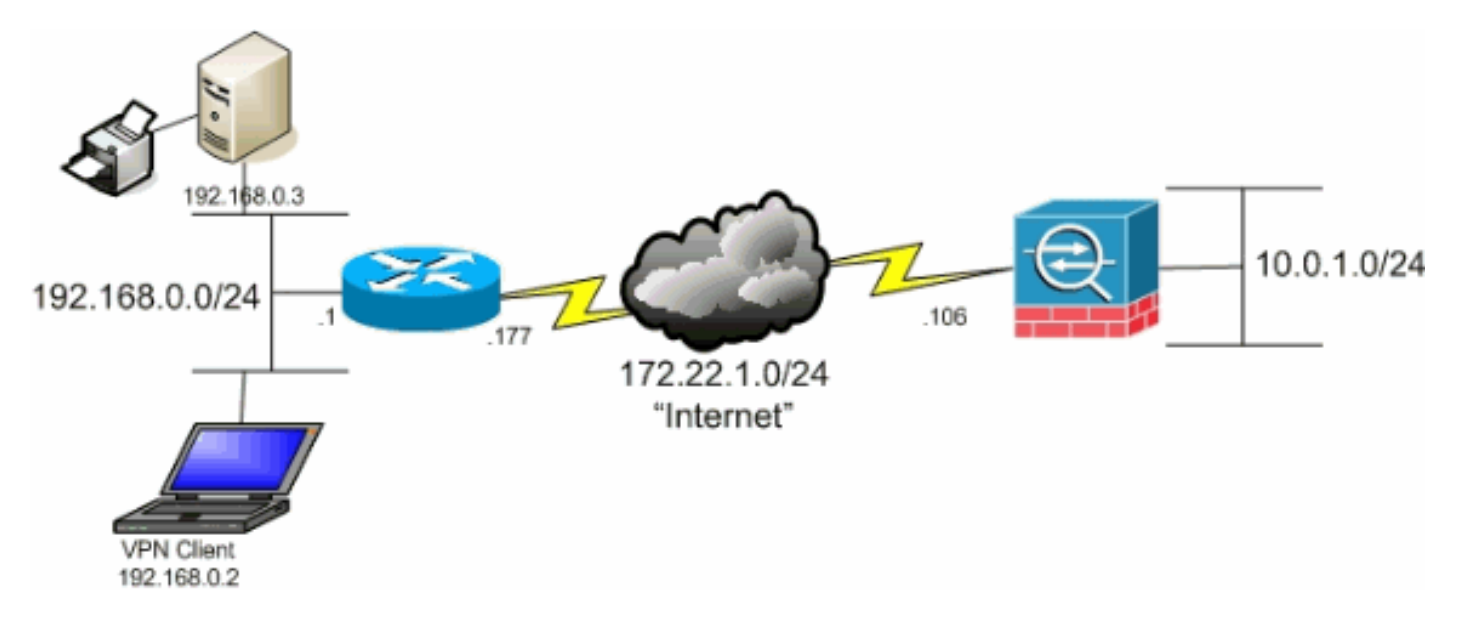

# 背景信息

此配置允许Cisco AnyConnect安全移动客户端通过IPsec、安全套接字层(SSL)或互联网密钥交换版 本2 (IKEv2)安全访问企业资源,并且仍然允许客户端执行活动,例如打印客户端所在的位置。如果 允许,要发送到 Internet 的流量仍通过隧道传输到 ASA。

与典型的拆分隧道场景(其中所有互联网流量均以未加密方式发送)不同,当您为 VPN 客户端启 用本地局域网访问时,它允许这些客户端仅与其所在网络上的设备进行不加密通信。例如,允许本 地LAN访问的客户端在从家连接到ASA时可以打印到其自己的打印机,但无法访问Internet,除非它 首先通过隧道发送流量。

使用访问列表的目的是按分割隧道在 ASA 上的相似配置方式允许本地 LAN 访问。但是,与分割隧 道方案不同,此访问列表不定义必须加密哪些网络。而是定义哪些网络不能加密。并且,与分割隧 道方案不同的是,此列表中的实际网络不必是已知网络。相反,ASA 提供一个默认网络 0.0.0.0/255.255.255.255,它被视为客户端的本地局域网。

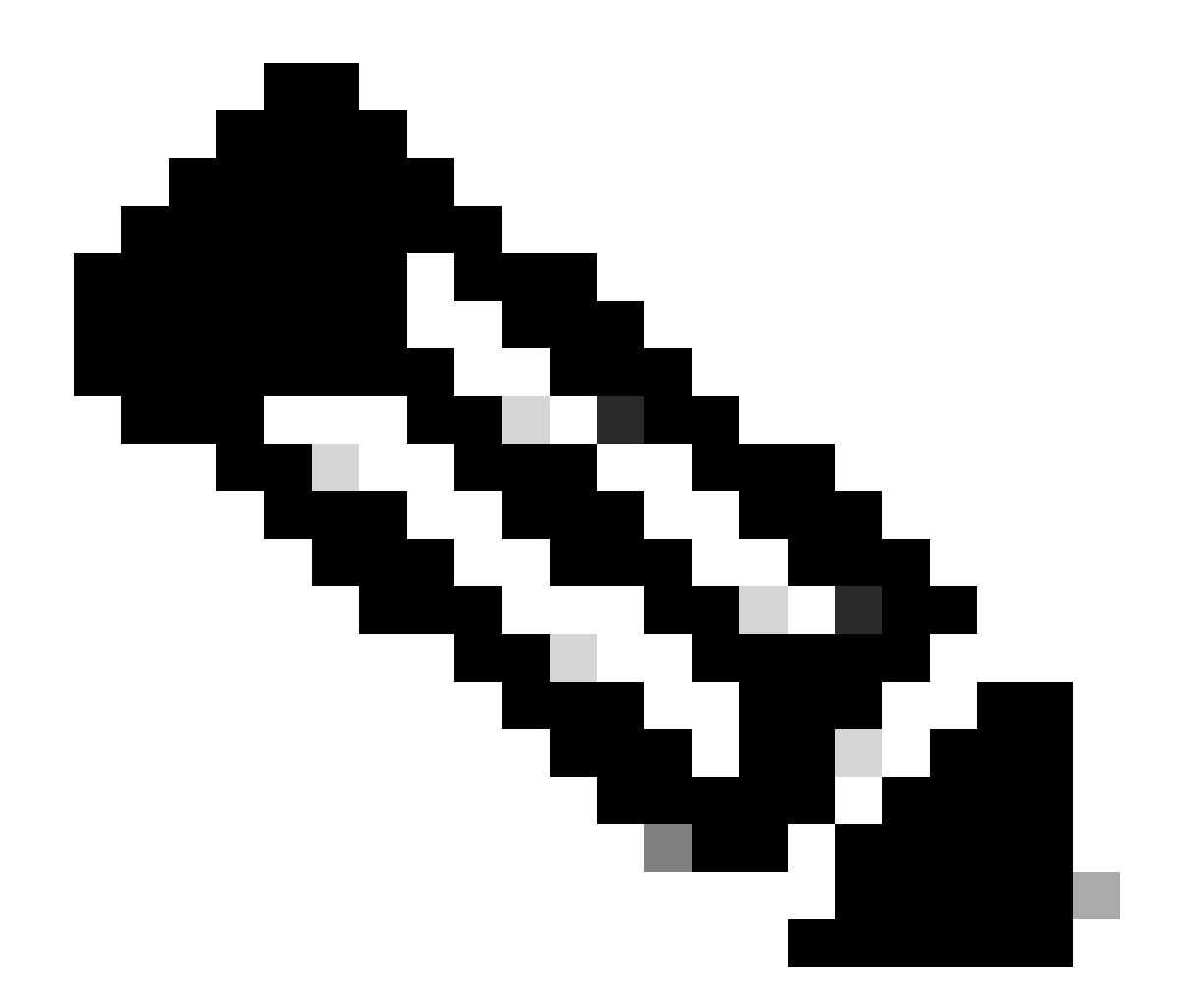

注意:这不是分割隧道的配置,其中客户端在连接到ASA时可以对Internet进行未加密访问 。有关如何在ASA上配置分割隧道的信息,请参阅CLI手册3:思科ASA系列VPN CLI配置 指南9.17 中的<u>设置分割隧道策略</u>。

注意:当客户端已连接且已针对本地LAN访问配置时,您无法在本地LAN上按名称打印或浏览 。但是,可以按 IP 地址浏览或打印。有关详细信息以及此情况的解决方法,请参阅本文档的 <u>故障排除部分。</u>

# 配置AnyConnect安全移动客户端的本地LAN访问

完成以下任务,以允许Cisco AnyConnect安全移动客户端在连接到ASA时访问其本地LAN:

- 通过 ASDM 配置 ASA 或通过 CLI 配置 ASA
- <u>配置 Cisco AnyConnect Secure Mobility Client</u>

通过 ASDM 配置 ASA

在 ASDM 中完成以下步骤,以使 VPN 客户端能够在连接 ASA 的同时访问本地局域网:

1. 选择 Configuration > Remote Access VPN > Network (Client) Access > Group Policy 并选择您希望在其中启用本地LAN访问 的组策略。??然后单击. Edit

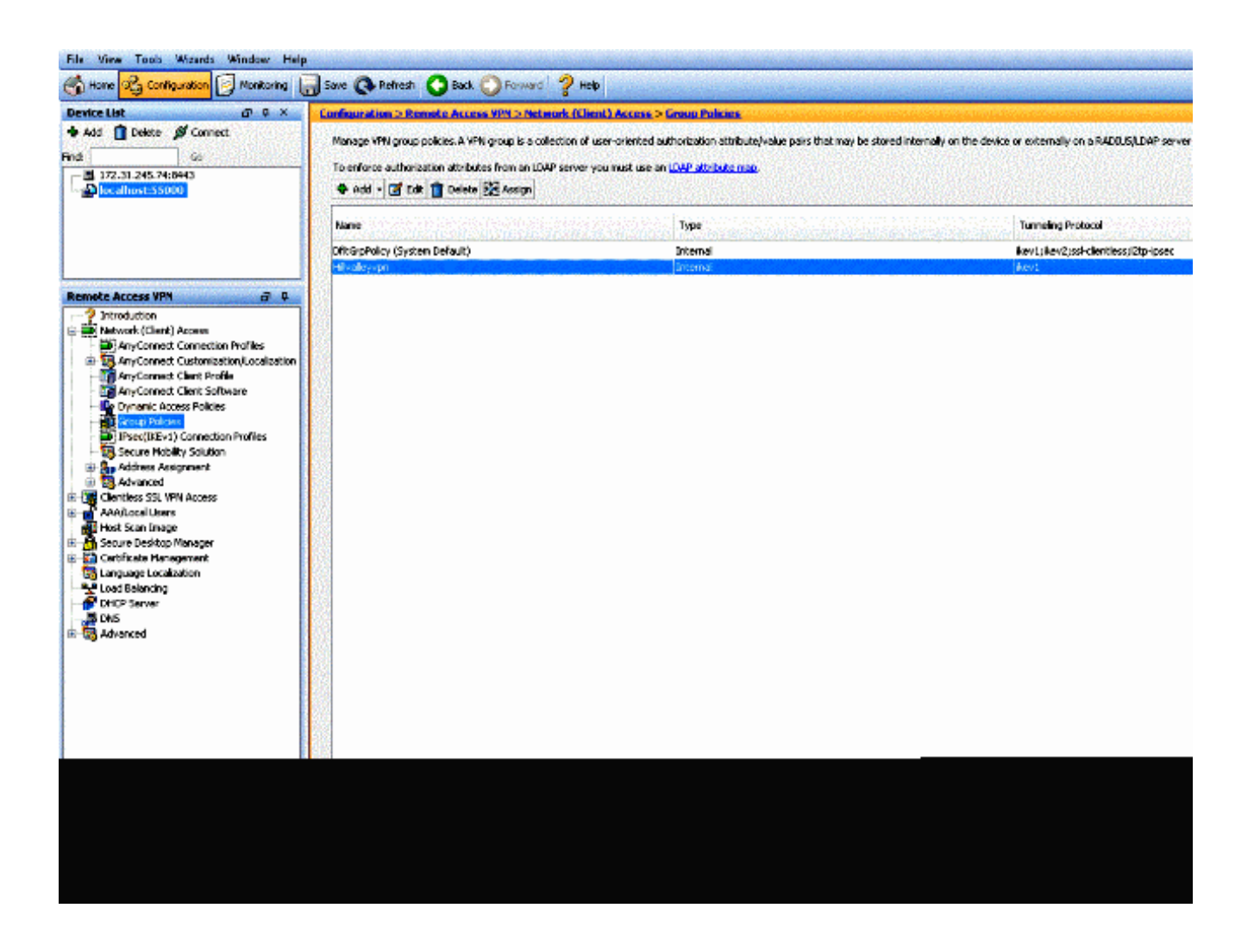

转到访问。 Advanced > Split Tunneling

•

| General<br>Servers<br>H-Advanced    | The VPN client makes split tunneling decisions on the basis of a network list that can be specified below by providing DNS Names:  Inherit |
|-------------------------------------|----------------------------------------------------------------------------------------------------|
| Browser Proxy     AnyConnect Client | Policy: Inherit                                                                                                    |
| IPsec(IKEv1) Client                 | Network List: V Inherit                                                                                                    |
|                                     | Pressing this button to set up split exlusion for Web Security proxies.                                                                    |
|                                     | Set up Spit Exclusion for Web Security                                                                                                    |
|                                     | Intercept DHCP Configuration Message from Microsoft Clients                                                                                |

• 取消选中Policy所对应的 Inherit 框,然后选择 Exclude Network List Below。

| General<br>Servers                           | The VPN client makes split tunneling decisions on the basis of a network list that can be specified below DNS Names:  Inherit |
|----------------------------------------------|----------------------------------------------------------------------------------------------------|
| Browser Proxy                                | Policy: Inherit Exclude Network List Below                                                                                    |
| ⊕-AnyConnect Client<br>⊕-IPsec(IKEv1) Client | Network List: 🔽 Inherit                                                                                                    |
|                                              | Pressing this button to set up split exlusion for Web Security proxies.                                                       |
|                                              | Set up Split Exclusion for Web Security                                                                                       |
|                                              | Intercept DHCP Configuration Message from Microsoft Clients                                                                   |

• 取消选中Network List的 Inherit 复选框,然后单击 Manage 以启动访问控制列表(ACL)管理器。

| The VPN client makes split  | tunneling decisions on the basis of a network list that can be specified below by providing the proper parameters to Policy' and 'Network | vork List' fields. |
|-----------------------------|----------------------------------------------------------------------------------------------------|--------------------|
| Policy: Dispert             | Exclude Network Lid Balaw                                                                                                    |                    |
| Network List: 🔝 Inherit     | None                                                                                                    | w Manage           |
| Pressing this button to sel | up split extusion for Web Security provies.                                                                                               |                    |
| Set up Split Exclusion f    | or Walls Security                                                                                                    |                    |
| Intercept DHCP Confi        | nuration Message from Microsoft Clients                                                                                                   | (C)                |

• 在ACL Manager中,选择 Add > Add ACL... 以创建新的访问列表。

| Standard | ACL Extended ACL      |           |             |
|----------|-----------------------|-----------|-------------|
| 💠 Add    | • 🛒 Edit 📋 Delete   🕈 | 4   X = 0 | i *         |
| No       | Address               | Action    | Description |

• 为此ACL提供一个名称,然后单击 OK。

| ACL Name: Lor | al Lan Occasel |      |
|---------------|----------------|------|
|               |                |      |
| ОК            | Cancel         | Help |

• 创建ACL后,选择 Add > Add ACE... 以添加访问控制条目(ACE)。

| Randard ACL Extended AC | 1                   |
|-------------------------|---------------------|
| 🗣 Add 📲 📷 Edik 👔 Del    | ete   ナ ∔   Ă № 100 |
| Add ACL                 | Action Description  |
| Add ACE                 |                     |
| 💁 insert                |                     |
| Insert After            |                     |
|                         | -                   |
|                         |                     |
|                         |                     |
|                         |                     |
|                         |                     |
|                         |                     |

• 定义与客户端的本地 LAN 相对应的 ACE。

a. 选择 。 Permit

- 选择 IP 地址 0.0.0.0
- 选择网络掩码 /32。
- (可选) 提供相应说明。
- 单击。OK

| Standard ACL | Extended ACL             |            |             |         |  |  |
|--------------|--------------------------|------------|-------------|---------|--|--|
| 💠 Add 🔸 🚺    | 🔏 Edit 👔 Delete 🛉 🛧      | 4   👗 🗈 💼  | L-          |         |  |  |
| No           | Address                  | Action     | Description |         |  |  |
| 🗉 Local_Lan  | _Access                  |            |             |         |  |  |
| 1.1          | <mark>5</mark> , 0.0.0.0 | 🖌 Permit   |             |         |  |  |
|              |                          |            |             |         |  |  |
|              | Edit A                   | CE         |             | Reality |  |  |
|              | Action:                  | ermit      | Deny        |         |  |  |
|              | Address:                 | 0.0.0.0/32 |             |         |  |  |
|              | Descripti                | in:        |             |         |  |  |
|              |                          |            |             |         |  |  |
|              |                          |            |             |         |  |  |
|              | Lorent de Love I         |            |             |         |  |  |
|              |                          |            |             |         |  |  |
|              |                          |            |             |         |  |  |

• 单击 OK 以退出ACL Manager。

| ACL Manager               |                    |  |
|---------------------------|--------------------|--|
| tandard ACL Extended ACL  |                    |  |
| 🗣 Add 🔻 🌌 Edit 👔 Delete 🔶 | f 👗 🖻 🌉 -          |  |
| lo Address                | Action Description |  |
| Local_Lan_Access          |                    |  |
| 1 🚨 0.0.0.0               | 🥩 Permit           |  |
|                           |                    |  |
|                           |                    |  |
|                           |                    |  |
|                           |                    |  |
|                           |                    |  |
|                           |                    |  |
|                           |                    |  |
|                           |                    |  |
|                           |                    |  |
|                           |                    |  |
|                           |                    |  |
|                           |                    |  |
|                           |                    |  |
|                           |                    |  |
|                           |                    |  |
|                           |                    |  |
|                           |                    |  |
|                           |                    |  |
|                           |                    |  |
|                           |                    |  |
|                           |                    |  |
|                           |                    |  |
|                           | OK Cencel Help     |  |

### • 请确保已为拆分隧道网络列表选择您刚刚创建的 ACL。

| General<br>Servers                    | The VPN dient makes split tunneling decisions on the basis of a network list that can be specified below by providing the p |
|---------------------------------------|----------------------------------------------------------------------------------------------------|
| 3-Advanced                            | DNS Names: 🔽 Inherit                                                                                                    |
| Browser Proxy                         | Policy: Inherit Exclude Network List Below                                                                                  |
| AnyConnect Client IPsec(IKEv1) Client | Network List: Inherit Local_Lan_Access                                                                                      |
|                                       | Set up Split Exclusion for Web Security                                                                                     |

• 单击 OK 以返回组策略配置。

| The VPN client makes split  | tunneling decisions on the basis of a network list that can be specified below by providing the proper paramete |
|-----------------------------|----------------------------------------------------------------------------------------------------|
| DNS Names: 👿 Inherit        |                                                                                                    |
| Policy: 📄 Inherit           | Exclude Network List Below                                                                                      |
| Network List: 📄 Inherit     | Local_Lan_Access                                                                                                |
| Pressing this button to set | up split exlusion for Web Security proxies.                                                                     |
| Set up Split Exclusion f    | or Web Security                                                                                                 |
|                             |                                                                                                    |
| Intercept DHCP Confi        | guration Message from Microsoft Clients                                                                         |
|                             |                                                                                                    |
|                             |                                                                                                    |
|                             |                                                                                                    |
|                             |                                                                                                    |
|                             |                                                                                                    |
|                             |                                                                                                    |
|                             |                                                                                                    |
|                             |                                                                                                    |
|                             |                                                                                                    |
|                             |                                                                                                    |
|                             |                                                                                                    |
|                             |                                                                                                    |
|                             |                                                                                                    |
|                             |                                                                                                    |
|                             |                                                                                                    |
|                             |                                                                                                    |
| S Ne                        | ext. 🙆 Previous                                                                                                 |
|                             |                                                                                                    |
|                             | OK Cancel Help                                                                                                  |

• 单击 Apply 然后单击 Send (如果需要),以将命令发送到ASA。

| me                          | Туре     | Tunneing Protocol                    |
|-----------------------------|----------|--------------------------------------|
| tGrpPolicy (System Default) | Internal | ikev1;ikev2;ssi-clentless;l2tp-lpsec |
| valleyvpn                   | Internal | iev]                                 |
|                             |          |                                      |
|                             |          |                                      |
|                             |          |                                      |
|                             |          |                                      |
|                             |          |                                      |
|                             |          |                                      |
|                             |          |                                      |
|                             |          |                                      |
|                             |          |                                      |
|                             |          |                                      |
|                             |          |                                      |
|                             |          |                                      |
|                             |          |                                      |
|                             |          |                                      |
|                             |          |                                      |
|                             |          |                                      |
|                             |          |                                      |
|                             |          |                                      |
|                             |          |                                      |
|                             |          |                                      |
|                             |          |                                      |
|                             |          |                                      |
|                             |          |                                      |
|                             |          |                                      |
|                             |          |                                      |
|                             |          |                                      |
|                             |          |                                      |
|                             |          |                                      |
|                             |          |                                      |

通过 CLI 配置 ASA

您可以在 ASA CLI 中完成以下步骤(而不是使用 ASDM),以便允许 VPN 客户端在连接到 ASA 时访问本地 LAN:

• 进入配置模式。

<#root>

ciscoasa>

enable

Password: ciscoasa#

configure terminal

ciscoasa(config)#

• 创建访问列表以允许本地局域网访问。

<#root>

ciscoasa(config)#

access-list Local\_LAN\_Access remark Client Local LAN Access

ciscoasa(config)#

access-list Local\_LAN\_Access standard permit host 0.0.0.0

• 输入要修改的策略的组策略配置模式。

<#root>

ciscoasa(config)#

ciscoasa(config-group-policy)#

• 指定分割隧道策略。在本示例中,此策略为 excludespecified。

<#root>

ciscoasa(config-group-policy)#

split-tunnel-policy excludespecified

• 指定分割隧道访问列表。在本示例中,此列表为 Local\_LAN\_Access。

<#root>

ciscoasa(config-group-policy)#

split-tunnel-network-list value Local\_LAN\_Access

• 发出以下命令:

<#root>

ciscoasa(config)#

tunnel-group hillvalleyvpn general-attributes

• 将组策略与隧道组关联.

<#root>

ciscoasa(config-tunnel-ipsec)#

default-group-policy hillvalleyvpn

• 退出上述两种配置模式。

<#root>

ciscoasa(config-group-policy)#

exit

ciscoasa(config)#

exit

ciscoasa#

• 将配置保存到非易失性RAM (NVRAM),并在系统提示时按 Enter 以指定源文件名。

<#root>

ciscoasa#

### copy running-config startup-config

Source filename [running-config]? Cryptochecksum: 93bb3217 0f60bfa4 c36bbb29 75cf714a

3847 bytes copied in 3.470 secs (1282 bytes/sec) ciscoasa#

配置 Cisco AnyConnect Secure Mobility Client

要配置Cisco AnyConnect安全移动客户端,请参阅CLI手册3:Cisco ASA系列VPN CLI配置指南9.17的配置AnyConnect连接部分。

分离排除隧道需要您在AnyConnect客户端 AllowLocalLanAccess 中启用。所有拆分排除隧道都被视为本地局域网访问。要使用拆分隧 道的排除功能,必须在AnyConnect VPN客户端首选项中启用 AllowLocalLanAccess 首选项。默认情况下,本地局域网访问处于禁用 状态。

要允许本地局域网访问并因此使用拆分排除隧道,网络管理员可以在配置文件中将其启用,或者用户可以在首选项设置中将其启用 (请参阅下一部分中的图像)。为了允许本地LAN访问,如果在安全网关上启用了分割隧道并配置了 split-tunnel-policy exclude specified 策略,用户将选择 Allow Local LAN access 复选框。此外,如果使用 <LocalLanAccess UserControllable=''true''>true</LocalLanAccess>允许本地LAN访问,则可以配置VPN客户端配置文件。

### 用户首选项

以下是您必须在Cisco AnyConnect安全移动客户端的Preferences选项卡中进行选择才能允许本地LAN访问。

| Cisco AnyConnect Secure Mobility Clie |
|---------------------------------------|
|---------------------------------------|

# (i)1 1 1 1 1 AnyConnect Secure Mobility Client CISCO Virtual Private Network (VPN) Diagnostics... Preferences Statistics Route Details Firewall Message History Start VPN before user logon to computer Enable automatic certificate selection W Use SafeWord SofToken PIN to get password Start VPN when AnyConnect is started Minimize AnyConnect on VPN connect Allow local (LAN) access when using VPN (if configured) Do not remember SmartCard PIN Enable automatic VPN server selection Block connections to untrusted servers

23

在Linux上

# AnyConnect Preferences Preferences Start VPN when AnyConnect is started Minimize AnyConnect on VPN connect Allow local (LAN) access when using VPN (if configured) Disable Captive Portal Detection Block connections to untrusted servers

XML 配置文件示例

### 以下是如何配置 XML 格式 VPN 客户端配置文件的示例。

<?xml version="1.0" encoding="UTF-8"?>

<AnyConnectProfile xmlns="http://schemas.xmlsoap.org/encoding/"

xmlns:xsi="http://www.w3.org/2001/XMLSchema-instance"

xsi:schemaLocation="http://schemas.xmlsoap.org/encoding/ AnyConnectProfile.xsd">

<ClientInitialization>

 $<\!\!UseStartBeforeLogon UserControllable="true">false<\!\!/UseStartBeforeLogon>$ 

<AutomaticCertSelection UserControllable="true">false</AutomaticCertSelection>

<ShowPreConnectMessage>false</ShowPreConnectMessage>

<CertificateStore>All</CertificateStore>

<CertificateStoreOverride>false</CertificateStoreOverride>

<ProxySettings>Native</ProxySettings>

<AllowLocalProxyConnections>true</AllowLocalProxyConnections>

 $<\!\!AuthenticationTimeout\!\!>\!\!12\!<\!\!/AuthenticationTimeout\!\!>$ 

<AutoConnectOnStart UserControllable="true">false</AutoConnectOnStart>

<MinimizeOnConnect UserControllable="true">true">true</MinimizeOnConnect>

<LocalLanAccess UserControllable="true">true</LocalLanAccess>

<ClearSmartcardPin UserControllable="true">true</ClearSmartcardPin>

<IPProtocolSupport>IPv4,IPv6</IPProtocolSupport>

<AutoReconnect UserControllable="false">true

<AutoReconnectBehavior UserControllable="false">DisconnectOnSuspend

</AutoReconnectBehavior>

- </AutoReconnect>
- <AutoUpdate UserControllable="false">true</AutoUpdate>

<RSASecurIDIntegration UserControllable="false">Automatic

</RSASecurIDIntegration>

- <WindowsLogonEnforcement>SingleLocalLogon</WindowsLogonEnforcement>
- <WindowsVPNEstablishment>LocalUsersOnly</WindowsVPNEstablishment>
- <AutomaticVPNPolicy>false</AutomaticVPNPolicy>
- <PPPExclusion UserControllable="false">Disable
- $<\!\!PPPExclusionServerIP UserControllable="false"><\!\!/PPPExclusionServerIP>$
- </PPPExclusion>
- <EnableScripting UserControllable="false">false</EnableScripting>
- $<\!\!EnableAutomaticServerSelection~UserControllable="false">false$
- $<\!\!AutoServerSelectionImprovement\!\!>\!\!20\!\!<\!\!/AutoServerSelectionImprovement\!\!>$
- $<\!\!AutoServerSelectionSuspendTime\!\!>\!\!4\!<\!\!/AutoServerSelectionSuspendTime\!\!>$
- </EnableAutomaticServerSelection>
- $<\!\!RetainVpnOnLogoff\!\!>\!\!false$
- </RetainVpnOnLogoff>
- </ClientInitialization>
- </AnyConnectProfile>

验证

要验证您的配置,请完成以下部分中的步骤:

- <u>查看 DART</u>
- <u>通过 Ping 测试本地 LAN 访问</u>

将您的 Cisco AnyConnect Secure Mobility Client 连接到 ASA,以验证您的配置。

• 从服务器列表中选择连接条目,并单击 Connect。

| 🥱 Cisco AnyC | onnect Secure Mobility Client                    |                  |
|--------------|--------------------------------------------------|------------------|
|              | <b>VPN:</b><br>Ready to connect.<br>172.22.1.160 |                  |
| ₿ (1)        |                                                  | electro<br>cisco |

• 选择 Advanced Window for All Components > Statistics... 以显示隧道模式。

|                        | Sta              | atistics                  |                  |
|------------------------|------------------|---------------------------|------------------|
| Virtual Private Net    | work (VPN)       | Eirowall Message Hist     | 00/              |
| Statistics             | Koule Details    | Filewali Message filst    | ory              |
| Connection Information |                  | Address Information       |                  |
| State:                 | Connected        | Client (IPv4):            | 192.168.11.      |
| Tunnel Mode (IPv4):    | Split Exclude    | Client (IPv6):            | Not Available    |
| Tunnel Mode (IPv6):    | Drop All Traffic | Server:                   | 64.102.156.8     |
| Duration:              | 00:01:11         | Transport Information     |                  |
| Bytes                  |                  | Protocol:                 | DTL              |
| Sent:                  | 49749            | Cipher:                   | RSA_3DES_168_SHA |
| Received:              | 9298             | Compression:              | LZ               |
| Frames                 |                  | Proxy Address:            | No Prox          |
| Sent:                  | 710              | Feature Configuration     |                  |
| Received:              | 3                | FIPS Mode:                | Disable          |
| Control Frames         |                  | Trusted Network Detection | : Disable        |
| Sent:                  | 7                | Always On:                | Disable          |
| Received:              | 5                | Secure Mobility Solution  |                  |
| Client Management      |                  | Status:                   | Unconfirme       |
| Profile Name:          | pro_locallan.xml | Appliance:                | Not Available    |
|                        | Undefined        |                           |                  |

在Linux上

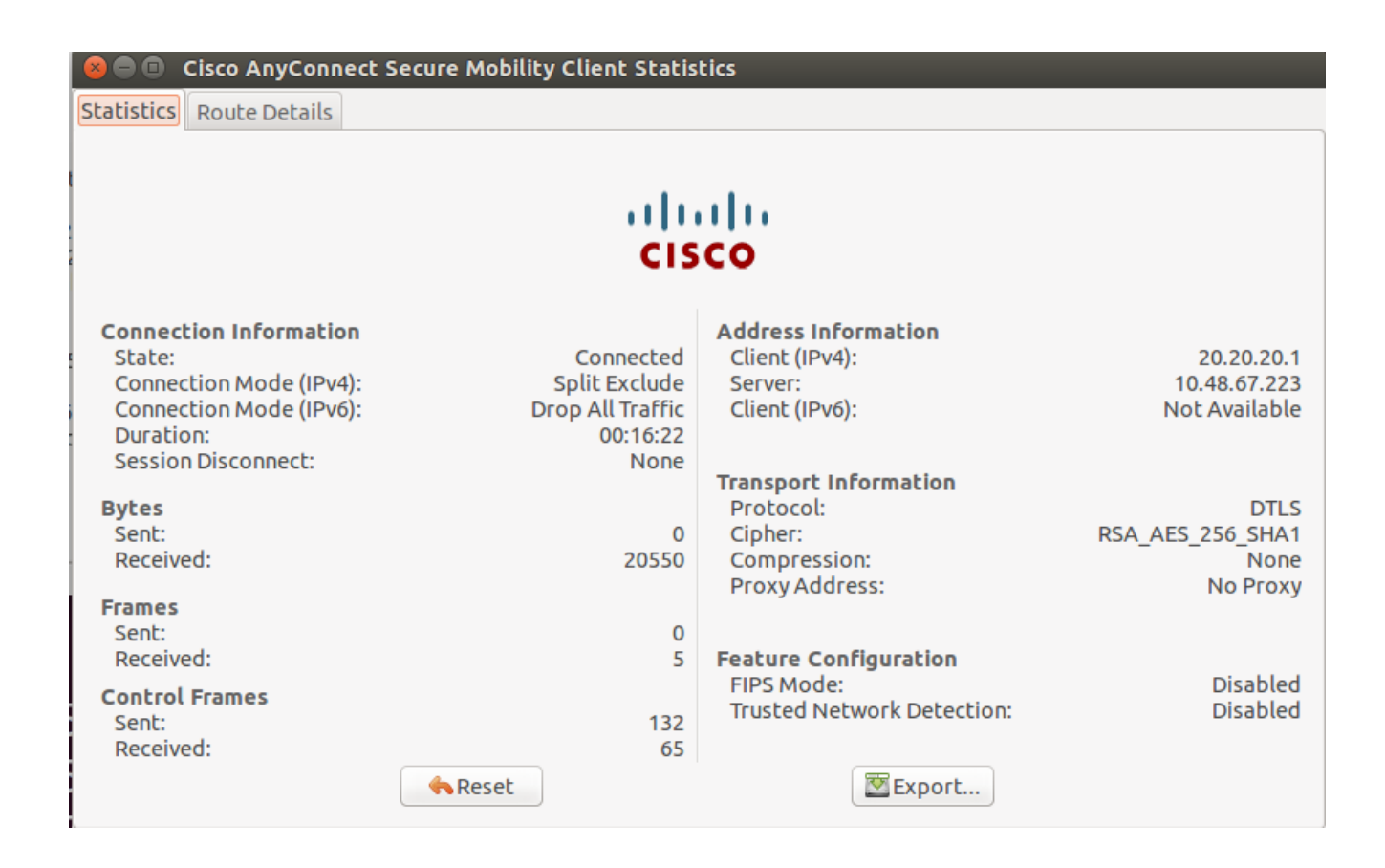

• 点击 Route Details 选项卡以查看Cisco AnyConnect安全移动客户端仍可对其进行本地访问的路由。

在本示例中,客户端被允许对 10.150.52.0/22 和 169.254.0.0/16 进行本地局域网访问,而所有其他流量都经过加密并通过隧 道发送。

| Statistics Rou             | te Details <b>Firewall M</b>                                                                                   | essage History |
|----------------------------|----------------------------------------------------------------------------------------------------|----------------|
| Route Details              |                                                                                                    |                |
| ▼Non-Secured Routes (IPv4) |                                                                                                    |                |
| 10.150.52.0/22             | Construction of the second second second second second second second second second second second second second |                |
| 169.254.0.0/16             |                                                                                                    |                |
| Secured Routes (IPv4)      |                                                                                                    |                |
| 0.0.0.0/0                  |                                                                                                    |                |
| Non-Secured Routes (IPv6)  |                                                                                                    |                |
| Secured Routes (IPv6)      |                                                                                                    |                |
|                            |                                                                                                    |                |
|                            |                                                                                                    |                |
|                            |                                                                                                    |                |
|                            |                                                                                                    |                |
|                            |                                                                                                    |                |
|                            |                                                                                                    |                |

在Linux上

😣 亘 🗉 Cisco AnyConnect Secure Mobility Client Statistics

Statistics Route Details

# cisco

| Non-Secured Routes |             | Ι. | Secured Routes |             |  |
|--------------------|-------------|----|----------------|-------------|--|
| Destination        | Subnet Mask |    | Destination    | Subnet Mask |  |
| 192.168.171.0      | 24          |    | 0.0.00         | 0           |  |
|                    |             |    |                |             |  |
|                    |             |    |                |             |  |
|                    |             |    |                |             |  |
|                    |             |    |                |             |  |
|                    |             |    |                |             |  |
|                    |             |    |                |             |  |
|                    |             |    |                |             |  |
|                    |             |    |                |             |  |
|                    |             |    |                |             |  |
|                    |             |    |                |             |  |
|                    |             |    |                |             |  |
|                    |             |    |                |             |  |

Cisco AnyConnect 安全移动客户端

当通过 Diagnostics and Reporting Tool (DART) 捆绑包查看 AnyConnect 日志时,您可以确定是否设置了允本地局域网访问的参数。

\*\*\*\*\*

Date : 11/25/2011 Time : 13:01:48 Type : Information Source : acvpndownloader

Description : Current Preference Settings: ServiceDisable: false CertificateStoreOverride: false CertificateStore: All ShowPreConnectMessage: false AutoConnectOnStart: false MinimizeOnConnect: true LocalLanAccess: true AutoReconnect: true AutoReconnectBehavior: DisconnectOnSuspend UseStartBeforeLogon: false AutoUpdate: true RSASecurIDIntegration: Automatic WindowsLogonEnforcement: SingleLocalLogon WindowsVPNEstablishment: LocalUsersOnly ProxySettings: Native AllowLocalProxyConnections: true PPPExclusion: Disable

**PPPExclusionServerIP:** AutomaticVPNPolicy: false TrustedNetworkPolicy: Disconnect UntrustedNetworkPolicy: Connect TrustedDNSDomains: TrustedDNSServers: AlwaysOn: false ConnectFailurePolicy: Closed AllowCaptivePortalRemediation: false CaptivePortalRemediationTimeout: 5 ApplyLastVPNLocalResourceRules: false AllowVPNDisconnect: true EnableScripting: false TerminateScriptOnNextEvent: false EnablePostSBLOnConnectScript: true AutomaticCertSelection: true RetainVpnOnLogoff: false UserEnforcement: SameUserOnly EnableAutomaticServerSelection: false AutoServerSelectionImprovement: 20 AutoServerSelectionSuspendTime: 4 AuthenticationTimeout: 12 SafeWordSofTokenIntegration: false AllowIPsecOverSSL: false ClearSmartcardPin: true

\*\*\*\*\*\*

### 通过 Ping 测试本地 LAN 访问

测试VPN客户端在通过隧道连接到VPN头端时是否仍可访问本地LAN的另一种方法是:在Microsoft Windows命令行中使用 ping 命令。下面是一个示例,其中客户端的本地局域网为192.168.0.0/24,网络中存在另一台 IP 地址为 192.168.0.3 的主机。

### <#root>

 $C: \geq$ 

ping 192.168.0.3

Pinging 192.168.0.3 with 32 bytes of data:

Reply from 192.168.0.3: bytes=32 time<1ms TTL=255 Reply from 192.168.0.3: bytes=32 time<1ms TTL=255 Reply from 192.168.0.3: bytes=32 time<1ms TTL=255 Reply from 192.168.0.3: bytes=32 time<1ms TTL=255

Ping statistics for 192.168.0.3: Packets: Sent = 4, Received = 4, Lost = 0 (0% loss), Approximate round trip times in milli-seconds: Minimum = Oms, Maximum = Oms, Average = Oms 在Linux上

# malhyari@ubuntu:~\$ ping 192.168.171.131 PING 192.168.171.131 (192.168.171.131) 56(84) bytes of data. 64 bytes from 192.168.171.131: icmp\_seq=1 ttl=128 time=0.474 ms 64 bytes from 192.168.171.131: icmp\_seq=2 ttl=128 time=0.315 ms 64 bytes from 192.168.171.131: icmp\_seq=3 ttl=128 time=0.336 ms 64 bytes from 192.168.171.131: icmp\_seq=4 ttl=128 time=0.475 ms 64 bytes from 192.168.171.131: icmp\_seq=5 ttl=128 time=0.337 ms 64 bytes from 192.168.171.131: icmp\_seq=6 ttl=128 time=0.286 ms 64 bytes from 192.168.171.131: icmp\_seq=7 ttl=128 time=0.252 ms

故障排除

本部分提供了可用于对配置进行故障排除的信息。

无法按名称打印或浏览

当 VPN 客户端已连接且已针对本地 LAN 访问配置后,在本地 LAN 上无法按名称打印或浏览。可以使用以下两种选择方法来处理此 情况:

- 按 IP 地址浏览或打印。
  - 。要进行浏览,请使用语法\\x.x.x.x(其中*x.x.x*,是主机计算机的IP地址),而不要使用语法 \\sharename。
    - 要进行打印,请更改网络打印机的属性,以使用 IP 地址而不是名称。例如,请不要使用语法 \\sharename\printername, 而应使用 \\x.x.x.x\printername, 其中*x.x.x*是IP地址。

• 创建或修改 VPN 客户端 LMHOSTS 文件。通过 Microsoft Windows PC 上的 LMHOSTS 文件,您可以在主机名和 IP 地址 之间创建静态映射。例如,LMHOSTS文件可能如下所示:

192.168.0.3 SERVER1 192.168.0.4 SERVER2 192.168.0.5 SERVER3

在Microsoft Windows XP Professional Edition中,LMHOSTS文件位于 %SystemRoot%\System32\Drivers\Etc中。有关详细信息 ,请参阅Microsoft文档。

- <u>CLI手册3: 思科ASA系列VPN CLI配置指南, 9.17</u>
- <u>Cisco ASA 5500-X系列防火墙</u>
- <u>技术支持和文档 Cisco Systems</u>

## 关于此翻译

思科采用人工翻译与机器翻译相结合的方式将此文档翻译成不同语言,希望全球的用户都能通过各 自的语言得到支持性的内容。

请注意:即使是最好的机器翻译,其准确度也不及专业翻译人员的水平。

Cisco Systems, Inc. 对于翻译的准确性不承担任何责任,并建议您总是参考英文原始文档(已提供 链接)。